©2005 Thermo Electron Corporation. All rights reserved.

"Microsoft," "Windows," "Windows 98," "Windows 2000," "Windows XP," and "Windows NT" are either registered trademarks or trademarks of Microsoft Corporation in the United States and/or other countries.

All other trademarks are the property of Thermo Electron Corporation and its subsidiaries.

Disclaimer: Thermo Electron Corporation (Thermo) makes every effort to ensure the accuracy and completeness of this guide. However, we cannot be responsible for errors, omissions, or any loss of data resulting from errors or omissions. Thermo reserves the right to make changes to the guide or improvement to the product at any time without notice. The material in this guide is proprietary and cannot be reproduced in any form without express written consent from Thermo.

## **FCC** Notification

This device complies with Part 15 of the FCC rules. Operation is subject to the following two conditions: 1) This device may not cause harmful interference and 2) this device must accept any interference received, including interference that may cause undesired operation.

This device must be operated as supplied by Thermo Electron Corporation (Thermo). Any changes or modifications made to the device without express written approval from Thermo may void the user's authority to operate the device.

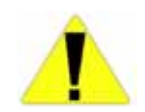

**Caution** The radio has a maximum transmitted output power of 1 W. It is recommended that the transmit antenna be kept at least 9.06 inches (23 cm) away from nearby persons to satisfy FCC RF exposure requirements. ▲

This equipment has been tested and found to comply with the limits for a Class B digital device, pursuant to Part 15 of the FCC rules. These limits are designed to provide reasonable protection against harmful interference in a residential installation. This equipment generates, uses, and can radiate radio frequency energy, and, if not installed and used in accordance with the instructions, may cause harmful interference to radio communications. However, there is no guarantee that interference will not occur in a particular installation. If this equipment does cause harmful interference to radio or television reception, which can be determined by turning the equipment off and on, the user is encouraged to try to correct the interference by one or more of the following measures:

- Reorient or relocate the receiving antenna.
- Increase the separation between the equipment and receiver.
- Connect the equipment into an outlet on a circuit different from that to which the receiver is connected.
- Consult Thermo or an experienced radio/TV technician for help.

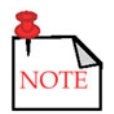

**Note** Whenever any Thermo module is placed inside an enclosure, a label must be placed on the outside of that enclosure which includes the module's FCC ID. ▲

This product is licensed by the United States. Diversion contrary to U.S. law is prohibited.

Shipment or re-export of this product outside the U.S. may require authorization by the U.S. Bureau of Export Administration. Please contact Thermo for assistance and further information.

#### Professional Installment

The device must be installed by professionals in accordance with responsible party's instruction manual.

#### Antenna Type

The devices uses the following antennas:

- 0 dBi monopole antenna
- 10 dBd Yagi antenna Thermo Electron #7-0132-235 with 200 ft of LMR400 coax cable
- 9 dBd colinear antenna Bluewave BMO902J with 100 ft of LMR400 coaxial cable

## **Contents**

| Chapter 1 | Product Overview<br>Introduction<br>Modes of Operation<br>Components<br>Specifications | <b>1-1</b><br>1-1<br>1-2<br>1-2<br>1-5 |
|-----------|----------------------------------------------------------------------------------------|----------------------------------------|
| Chapter 2 | Installation                                                                           | 2-1                                    |
|           | Transceiver                                                                            | 2-1                                    |
|           | Software                                                                               | 2-1                                    |
| Chapter 3 | Set Up                                                                                 | 3-1                                    |
| •         | Hardware Configuration                                                                 | 3-1                                    |
|           | Software Startup                                                                       | 3-1                                    |
|           | Basic Configuration                                                                    |                                        |
|           | Advanced Configuration                                                                 | 3-4                                    |
| Chapter 4 | Diagnostics                                                                            | 4-1                                    |
| p         | Build a Network                                                                        |                                        |
|           | Station Properties                                                                     |                                        |
|           | Tests                                                                                  | 4-3                                    |
|           | Dial                                                                                   | 4-3                                    |
|           | Loop Back Test                                                                         | 4-3                                    |
|           | RF Performance                                                                         | 4-4                                    |
| Chanter 5 | Maintenance & Troubleshooting                                                          | 5-1                                    |
| Simpler S | Firmware Ungrade                                                                       |                                        |
|           | Service & Returns                                                                      |                                        |
|           | Warranty                                                                               | 5-ر<br>۸ ح                             |
|           | w allality                                                                             |                                        |

## Chapter 1 Product Overview

**Introduction** Thermo Electron Corporation's AutoRADIO Wireless Modem is a synchronized wireless networking system. Each radio in the network is a half-duplex radio with frequency hopping spread spectrum features. In transmit mode, the base band receives data from an upper level data source and packetizes it into data packets. After adding the 16-bit CRC check, the radio is set to TX mode, and the PA is ramped up to the power level controlled by the ARM processor. The data train is then Gaussian filtered to reduce bandwidth occupation. The filtered pulse train modulates the frequency (FSK) generated by VCO and then converts to the desired frequency. The RF signal is then amplified to approximately 5 dBm. Frequency control is accomplished by the on-chip synthesizer, and the RF signal is then filtered to remove harmonics via a band pass filter. The radio hops frequency at a rate of 25 ms per hop.

In the receiving mode, the radio signal coming from the antenna is filtered by the band pass filter and amplified by a low-noise amplifier (LNA). After one conversion, the data is demodulated by an on-chip FM demodulator. The on-chip clock recovery circuits recover the clock from the received signal. The recovered data is then fed to the ARM processor.

A Baker code controls the frequency hopping pattern. Within the ISM band, there are 51 hops in each cycle.

The radio also comes with RSSI, automatic gain control, and data retransmission features.

Following is an overview of the instrument:

- Wireless, license-free FHSS modem
- Operates on the 902–928 MHz frequency band
- 16-bit CRC check for data integrity
- Nested private network
- Built-in diagnostic information
- Same footprint as Thermo's AutoWAVE
- Low power
- Software performance optimization, no tweaking or manual adjustment

- Friendly hardware and software user interface
- Maintenance free

## Modes of Operation

1. Normal mode: Radios are defaulted to work as point-to-multipoint. A network consists of a master radio broadcasting to multiple slaves and/or repeaters.

Any two radios in this network may also be set up as private network or point-to-point using AT command set to dial the other radio ID. Once this link is established, these two radios will reject all data from the master or from the repeater radio.

The radios will return to point-to-multipoint mode as soon as disconnect AT command is issued.

2. Boot Loader mode: With proper shorting on block JP3, the radio goes into the boot loader mode, allowing for the radio firmware upgrade function.

## **Components** Refer to Figure 1–1 for locations of the following components. Also reference the specifications section for additional detail.

- J182, antenna connector: SMA jack.
- JP3 (4-pin double row header): Radio operation mode select: normal or boot loader (firmware updates).
  - Place short-block or test jumper on pin 1 and pin 3 for boot loader mode; none for normal operating mode.
- JP2 (5-pin double row header): Radio configuration and diagnostics port. Must be connected in order to configure the radio via your PC or to perform diagnostics on the network. Works with configure-diagnostic PC cable (Thermo P/N 3-0420-024).

- LEDs: Indicate activity Carrier Detect (CD), Transmit (TX), Receive (RX).
  - Master/repeater/slave ready, idle state:
    - CD = solid green
    - TX = off
    - RX = off
  - Slave and repeater not ready:
    - CD = flashing green (every second)
    - TX = flashing red (every second)
    - RX = flashing red (every second)
  - Slave ready, sleep state:
    - CD = flashing green (two times per second)
    - TX = off
    - RX = off
- JP1 (6-pin double row header): SPI connector. For future development.
- J320 (10-pin single row friction lock header): Firmware download. Data interface port and power connector. Must be connected for communications to be established. Voltage input may be 6 or 12 V.

| Pin 1: Bat    | Pin 6: GND     |
|---------------|----------------|
| Pin 2: N/C    | Pin 7: TX/RX+  |
| Pin 3: N/C    | Pin 8: DCD/TX+ |
| Pin 4: GND    | Pin 9: RTS/RX- |
| Pin 5: RX/TX- | Pin 10: N/C    |

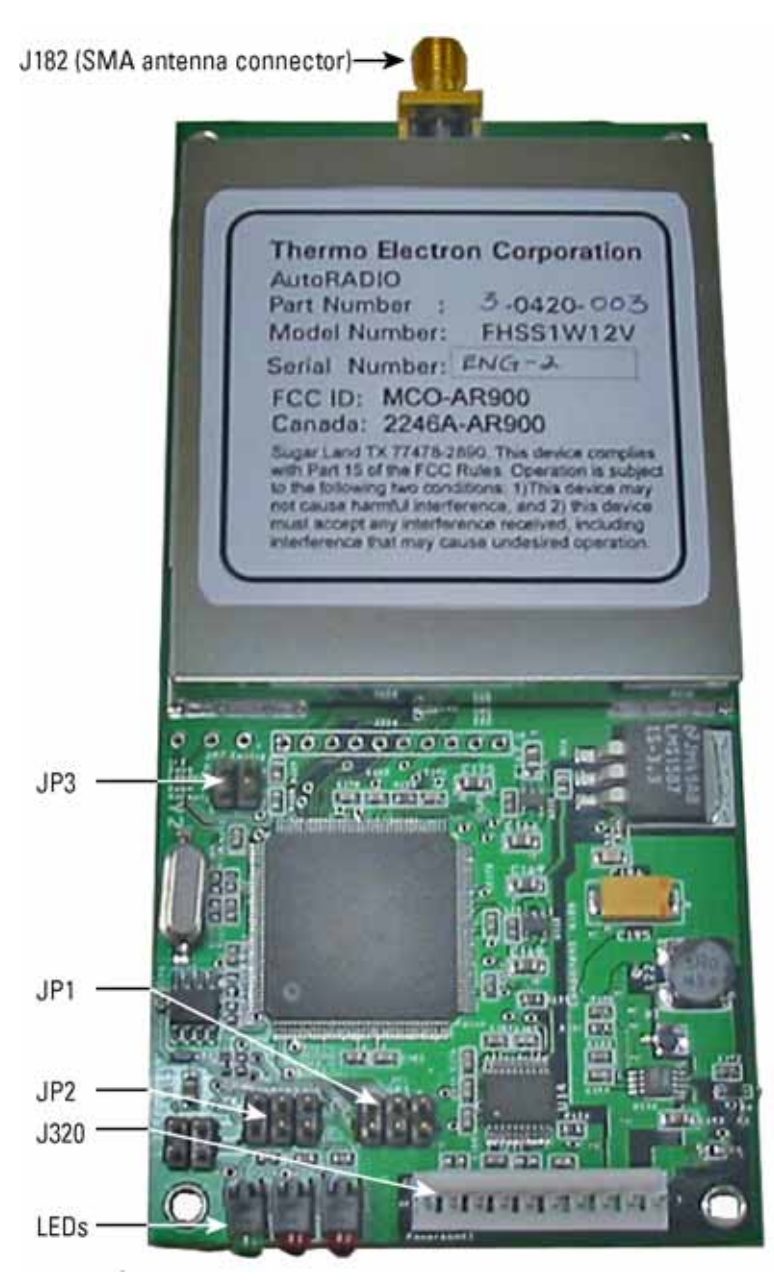

Figure 1–1.

## **Specifications** Frequency Range: 902–928 MHz

Modulation: GFSK, frequency hopping spread spectrum Channel Spacing: 500 kHz Error Detection: 16-bit CRC Output Power: 10 mW–1 W, programmable Receive Sensitivity: -110 dBm at 10<sup>-6</sup> RAW BER Input Voltages: 9–17 V and 4.5–10 V, version dependent Current Consumption: Model FHSS1W12V: TX 70 mA; RX 20 mA; Sleep 12 mA Model FHSS1W6V: TX 116 mA; RX 32 mA; Sleep 20 mA Range: 40 miles LOS (Line of Sight)

## Chapter 2 Installation

**Transceiver** Transceiver location typically has a significant impact on the instrument's performance. In general, higher placement of the antenna ensures a better communication link. Additionally, the transceiver should be placed away from computers, telephones, answering machines, and other similar equipment.

Placement of the external antenna is critical to a solid data link. Other antennas in close proximity are a potential source of interference. It is also possible that slight adjustments in antenna placement will solve noise problems.

Power output of the radio system, including the antenna gain, cable loss, and insertion loss, should not exceed 36 dB.

**Software** To install the software, the operating system must be running Microsoft<sup>®</sup> Windows<sup>®</sup> 98/NT/2000/XP (English versions). Insert the CD into the appropriate drive. The CD should automatically start. Follow the directions as they appear on the screen.

## Chapter 3 **Set Up**

## Hardware 1. Install Configuration

#### 1. Install the antenna to the radio board.

- 2. Apply power to the radio via the 2-position .200" connector on the serial PC cable. Observe polarity.
- 3. Connect the diagnostic cable from the PC to JP2 (see Figure 1–1).

#### Using the AutoRADIO startup software, you can fine tune certain parameters in order to optimize performance. When you open the software, the startup screen appears.

|     | Deate         | ГОМ2      |
|-----|---------------|-----------|
| AND | Port          |           |
|     | Baudrate:     | 19200 bps |
|     | Data:         | 8 bit     |
|     | Parity        | None      |
|     | Stop:         | 1 bit     |
|     | Flow Control: | None      |
|     | Diagnosti     | ic Setun  |

#### Figure 3–1.

Select the correct communications port from this screen. The remaining fields are read-only.

Click the Setup button to continue. On the following screen, click the Search Connected Radio tab, and the screen displays information pertaining to the connected instrument.

## **Software Startup**

| Search Connected Rad | Read Radio Configuration Flash Radio Configura | tion        |
|----------------------|------------------------------------------------|-------------|
| Basic Configuration  | <u> </u>                                       | Load Defaul |
| Radio Network ID:    | 10 Station Type: Slave Station                 | Open File   |
| Station Name:        | R 11:10:10                                     | Save As     |
| Radio ID:            | 11 Uart Baudrate: 9600 bps 💌                   |             |
| Subnet Address:      | 10 Data Bits: 8 💌                              |             |
| Parent Subnet:       | 10 Parity: None 💌                              |             |
| Hopping Key :        | 0 Stop Bits: 1                                 |             |
| 🔲 Turn off LED       | Uart Mode: RS232                               |             |
| Password             | ******                                         |             |
|                      |                                                | Advanced    |

## **Basic Configuration**

From the screen shown in Figure 3–2, you can load the default configuration or a previously saved configuration. You can also edit the following parameters:

- 1. Radio Network ID: Enter a number from 1–255 for the radio network. The network ID enables slaves to identify and communicate only with masters or repeaters within the same network.
- 2. Station Type

Figure 3–2.

- a. Master Station: Designate this instrument as the master that maintains network timing synchronization and broadcasts data to all radios in its subnet or cell.
- b. Slave Station: Designate the instrument as a slave within the network that responds to a network master or a repeater radio.
- c. Repeater Station: Designate the instrument as a repeater within the network. A repeater radio acts as a repeater by relaying data from the master radio or from another repeater radio; it also acts as a slave in a network. The repeater is used to increase coverage or distance to route radio signals around natural or manmade obstructions.
- 3. Station Name: Enter a name that enables you to easily identify the installed location. You can enter a maximum of 23 characters.

- 4. Radio ID: Enter a number from 1–65535 which identifies the radio. The assigned ID should be unique for every radio within a radio network. The maximum number of radios in the network is 65535.
- 5. Subnet Address: For master and slave stations, this is the number assigned to all radios within a particular cell. For repeater stations, it is the number of the cell to which the radio is relaying data.
- 6. Parent Subnet: This field is only selectable if you have set the radio as a repeater. A repeater radio relays data from a master or a repeater radio that has a matching subnet number with its parent subnet.
- 7. Hopping Key: This field is only selectable if you have set the radio as a repeater. Enter a number from 1–50. The default setting is 1. It is very important that the hopping key is different for every repeater located in the same cell with the master. The different hopping key will ensure that only repeater transmits in any instance.

Use these guidelines to help you set a hopping key:

- a. Within the master radio cell, select a unique hopping key (1–25) for each of the repeaters.
- b. Select a hopping key (1–50) for any repeaters in a subsequent cell.
- c. Repeaters in subsequent cells may have the same hopping key.
- 8. Turn off LED: Enable this power-saving feature by clicking the check box. The 3 status indicator LEDs will turn off if checked.
- 9. Password: Click this button to enter or change a password. The default password field is none. A password is not required to configure the radio; however, if one is used, store it in a safe place where it can be retrieved if forgotten.

Contact Thermo's engineering department if you need to reset the password. The radio configuration profile (filename.cfg) is needed for this task.

- 10. Uart Baud Rate: Select the baud rate of the data interface port, 115.2 Kbps maximum.
- 11. Data Bits: This selection applies to the data interface port.

#### 12. Parity: This selection applies to the data interface port.

- 13. Stop Bits: This selection applies to the data interface port.
- 14. Uart mode: Select between serial RS232 or 4-wire RS485.
- 15. You can now save this configuration by clicking the Save As button, or you can click the Advanced button to access additional parameters.

# Advanced Configuration

| Search Connected Radio                                                                                                    | Read Radio Configuration Flash Radio Configuration | Close       |
|----------------------------------------------------------------------------------------------------|----------------------------------------------------|-------------|
| Basic Configuration –                                                                                                    |                                                    |             |
| Sano configuration                                                                                                    |                                                    | Load Defaul |
| Radio Network ID:                                                                                                    | 10 Station Type: Slave Station                     | Open File   |
| Station Name:                                                                                                    | R 11:10:10                                         | Save As     |
| Radio ID:                                                                                                    | 11 Uart Baudrate: 9600 bps 💌                       |             |
| Subnet Address:                                                                                                    | 10 Data Bits: 8 💌                                  |             |
| Parent Subnet:                                                                                                    | 10 Parity: None 💌                                  |             |
| Hopping Key :                                                                                                    | 0 Stop Bits: 1                                     |             |
| Turn off LED                                                                                                    | Uart Mode: RS232                                   |             |
| Password                                                                                                    | ******                                             |             |
|                                                                                                    |                                                    |             |
|                                                                                                    |                                                    |             |
|                                                                                                    |                                                    |             |
| Advanced Configuration                                                                                                    |                                                    |             |
| Advanced Configuration<br>Broadcast Retry:                                                                                              | [1                                                 |             |
| Advanced Configuration<br>Broadcast Retry:<br>Synchronization Timeou                                                                    |                                                    |             |
| Advanced Configuration<br>Broadcast Retry:<br>Synchronization Timeou<br>C Force the radio stati                                         | It(ms): [500] [500]                                |             |
| Advanced Configuration<br>Broadcast Retry:<br>Synchronization Timeou<br>Force the radio stati<br>Enable power save                      | I I I I I I I I I I I I I I I I I I I              |             |
| Advanced Configuration<br>Broadcast Retry:<br>Synchronization Timeou<br>Force the radio stati<br>Enable power save<br>Enable Deep Sleep | ut(ms):                                            |             |

Figure 3–3.

- 1. Broadcast Retry: You can set the radio to attempt up to 8 retries.
- 2. Synchronization Timeout: You can set this field from 250–500 ms with 50 ms increments. This setting applies to the repeater and slave radios only. The repeater or slave radio will start the synchronization procedure and scan for the master once it is out of sync with the master for this amount of time.
- 3. Force a join with the specified parent subnet: This field is only available if the radio is set as a slave station. If not selected, the slave radio will try to talk to any repeater or master in a network.
- 4. Enable power save channel scan: This field is available if the radio is set as a slave or repeater station. If the radio loses sync with the master, it begins to continuously scan for the master signal. Enabling this feature allows you to set the radio to scan only at specified intervals (0–60 s).
- 5. Enable Deep Sleep Mode: This field is available only if the radio is set as a slave station. This feature causes the radio to power down once it has completed its transmission. Insert an RS232 space signal on RTS pin to bring the radio out of sleep mode.
- 6. Packet Size: Designate the size of the data packets used by the radio in its transmission. In noisy environments, it is often beneficial to use smaller data packet sizes to increase the chance that data is received at the other end.
- 7. Radio Transmit Power: Reducing the transmit power ensures that the radios do not overwhelm each other when used in close proximity. Follow these guidelines when setting radio transmit power:

| Setting | Power Level | Used                                                                 |
|---------|-------------|----------------------------------------------------------------------|
| 10 dbm  | Low         | Pair or pairs of radios operating within the same or adjoining rooms |
| 20 dbm  | Medium      | More than one pair operating within the same facility                |
| 30 dbm  | Full        | Normal operation extending beyond a facility                         |

| Table | 3–1. | Radio | transmit | power | settings |
|-------|------|-------|----------|-------|----------|
|-------|------|-------|----------|-------|----------|

## Chapter 4 Diagnostics

Clicking Diagnostic from the start-up screen enables you to view the diagnostics data from a network simultaneously with the application data. The diagnostics window is divided into two panes. The left pane displays all the network components, and the right pane displays the components of the selected item only.

The first step is to build a network.

- 1. Right-click in the left pane, and select New Network.
- 2. Enter the network ID in the dialog box that appears and click OK.

| New Network ID     |             | × |
|--------------------|-------------|---|
| Please Input New N | letwork ID: |   |
| OK                 | Cancel      |   |
|                    |             |   |

Figure 4–1.

- 3. Right-click on the network label that is now displayed in the left pane, and select New Station.
- 4. This first station should be the master.
  - a. Enter a name that enables you to easily identify the station.
  - b. Enter the subnet of the station.
  - c. Enter the ID.
  - d. You can also enter a brief description of the station.
  - e. Click OK.

## Build a Network

| adio Network ID :                                                                                      | 2                        | _ | OK     |
|----------------------------------------------------------------------------------------------------|--------------------------|---|--------|
| Parent Radio Statio                                                                                    | n                        |   | Cancel |
| Chabing Magna -                                                                                        |                          |   |        |
| Network Address                                                                                        |                          |   |        |
| Description :                                                                                          | 9                        |   |        |
|                                                                                                    |                          |   |        |
|                                                                                                    |                          |   |        |
|                                                                                                    |                          |   |        |
|                                                                                                    |                          |   |        |
| Radio Station                                                                                          |                          |   |        |
| Radio Station                                                                                          |                          |   |        |
| Radio Station                                                                                          | <b>_</b>                 |   |        |
| Radio Station                                                                                          | Master Station           | - |        |
| Radio Station —<br>Station Name :<br>Station Type :<br>Station Subnet :                                | Master Station           | × |        |
| Radio Station —<br>Station Name :<br>Station Type :<br>Station Subnet :<br>Station ID :                | Master Station           | - |        |
| Radio Station<br>Station Name :<br>Station Type :<br>Station Subnet :<br>Station ID :<br>Description : | Master Station<br>0<br>0 | - |        |

Figure 4–2.

- 5. The left pane now displays the master station you just set up. Rightclick on it, and select New Station.
- 6. The dialog that opens contains the master station information. Set up this station as a slave or repeater station. Be sure to enter the same station ID for this unit that you entered during configuration. Click OK.

| 2             |                                                                         | OK.                                                         |
|---------------|-------------------------------------------------------------------------|-------------------------------------------------------------|
|               |                                                                         | Cancel                                                      |
| Master Test   | •                                                                       |                                                             |
| 10. 20        | •                                                                       |                                                             |
|               |                                                                         |                                                             |
|               |                                                                         |                                                             |
|               |                                                                         |                                                             |
|               |                                                                         |                                                             |
| Slave 1 Test  |                                                                         |                                                             |
| Slave Station | ¥                                                                       |                                                             |
| 10            |                                                                         |                                                             |
| 25            |                                                                         |                                                             |
|               |                                                                         |                                                             |
|               | _                                                                       |                                                             |
|               |                                                                         |                                                             |
|               | 2<br>Master Test<br>10. 20<br>Slove 1 Test<br>Slave Station<br>10<br>25 | 2<br>Master Test<br>10. 20<br>Slove 1 Test<br>Slave Station |

Figure 4–3.

7. The station is now displayed in the right pane. Repeat this process for each repeater or slave you want to add to this network.

| Volcasofill antwork time                  |                                                                                                    | RIG-N |
|-------------------------------------------|----------------------------------------------------------------------------------------------------|-------|
| The Est Ven Cent Tatap Help               |                                                                                                    |       |
| 0 # B + + + + + + + + + + + + + + + + + + | L & G & F &                                                                                                    |       |
| Hado Network(C-1)                         | C.                                                                                                    |       |
| S 💁 master 2 1027                         | 8000<br>Name 12 12<br>(10)                                                                                      |       |
|                                           |                                                                                                    |       |
|                                           |                                                                                                    |       |
|                                           |                                                                                                    |       |
|                                           |                                                                                                    |       |
| Rame Sinter Males 1210 English 0 = 1100   | NA DIA NA DIA NA DIA NA DIA NA DIA NA DIA NA DIA NA DIA NA DIA NA DIA NA DIA NA DIA NA DIA NA DIA NA DIA NA DIA | 1000  |

Figure 4-4. Example network with one slave station

- 8. You can save this network setup by clicking File, Save from the main window.
- 9. Repeat these steps to build additional networks as necessary.

## **Station Properties** View the configuration parameters of individual stations by right clicking on the station and selecting Station Property.

- **Tests** Right-click a station in the right pane to access the tests you can perform.
  - **Dial** This option allows point-to-point link between two radios by dialing other radio ID. This link is most robust because transmit and received data are acknowledged.

Note that when in this operating mode, radios will ignore messages from other radios in the network, including master and repeater radios.

**Loop Back Test** This test enables you to observe the transmit and receive performance of the selected unit. The unit sends data to the targeted radio, and the targeted radio returns the received data to the unit. Enter the size of the packet to be sent and the total number of packets to send. Click Start.

|                              |                    | Close |
|------------------------------|--------------------|-------|
| To Be Tested Radio ID :      | 10                 |       |
| Loop Back Packet Size:       | 20                 |       |
| Total Loop Back Packets:     | 100                |       |
| Start Pause                  | Stop               |       |
| Packet Turn Around Time(ms): | 0<br>31/31(100.0%) |       |
| Testing Running Time:        | Om 18s             |       |
|                              |                    |       |
| Estimated Test Duration :    | Om 38s             |       |

Figure 4–5.

#### **RF Performance**

This test provides status of channel performance on the synchronization data or beacon data and channel signal strength in a graph and text form. Click the Enable Auto Refresh button to receive updated data every 5 seconds.

| Badio Power On Time:         15d 7h 16m 1s: 100ms         Disable Auto Refresh           Radio Channel RF Performance Bar Chart         Packet R/T:         13/48           Bytes R/T:         2631/2910           Parity Em:         0           Frame Em:         0           OverRun En:         0           OVerRun En:         0           O         0/0           O         0/0           O                                                                                                    | lation master1:2.10 RF Performance     |              |                    |       |       |  |
|----------------------------------------------------------------------------------------------------|----------------------------------------|--------------|--------------------|-------|-------|--|
| Radio Channel RF Performance Bar Chat                                                                                                    | Radio Power On Time : 15d 7h 16m       | 1s 100ms     | Disable Auto Refre | sh    | Close |  |
| C Packet Enor Bate       Signal Strength       Packet R/T:       13/48         Bytes R/T:       2631/2910         Parky En:       0         Prame En:       0         OverRun En:       0         OU       0/0         OO       00         OU       0/0         OO       00         OU       0/0         OU       0/0         OU <th>Badio Channel RF Performance Bar Chart</th> <th></th> <th></th> <th></th> <th></th> <th></th>                                                                                                    | Badio Channel RF Performance Bar Chart |              |                    |       |       |  |
| Bytes R/T:       2631/2310         Parky En:       0         Frame En:       0         OverRun En:       0         O'       0/0         Q2       0/0         Q3       0/0         Q4       0/0         Q5       0/0         Q6       0/0         Q7       0/0         Q8       0/0         Q9       0/0         Q1       0/0         Q2       0/0         Q3       0/0         Q6       0/0         Q7       0/0         Q8       0/0         Q1       0/0         Q2       0/0         Q4       0/0         Q7       0/0         Q8       0/0         Q9       0/0         Q1       0/0         Q2       0/0         Q3       0/0         Q4       0/0         Q4       0/0         Q4       0/0         Q4       0/0         Q4       0/0         Q4       0/0         Q4       0/0         Q4       0/0 <th>🗢 Packet Error Rate 🔿 Signal Strength</th> <th>Packet R/T:</th> <th></th> <th>13/48</th> <th></th> <th></th>                                                                                                    | 🗢 Packet Error Rate 🔿 Signal Strength  | Packet R/T:  |                    | 13/48 |       |  |
| Parity En:         0           Frame En:         0           OverRun En:         0           O1         0/0           02         0/0           03         0/0           04         0/0           05         0/0           06         0/0           07         0/0           08         0/0           10         0/0           11         0/0           13         0/0           14         0/0                                                                                                    |                                        | Bytes R/T:   | 2631               | /2918 |       |  |
| Prame Err.         0           OverRun Err.         0           Officer Error         0           Officer Error                                                                                                    |                                        | Parity Err.  |                    | 0     |       |  |
| OverRun En:         0           Dharmel         Packet Enor         ▲           01         0.00         00           02         0.00         00           03         0.00         00           05         0.00         06           05         0.00         06           00         0.00         00           03         0.00         00           05         0.00         00           00         0.00         00           10         0.00         11           11         0.00         13         0.00           13         0.00         14                                                                                                    |                                        | Frame Err:   |                    | 0     |       |  |
| Charmel         Packet Enor           01         0/0           02         0/0           03         0/0           04         0/0           05         0/0           06         0/0           07         0/0           08         0/0           10         0/0           11         0/0           12         0/0           13         0/0                                                                                                    |                                        | OverRun Err: |                    | 0     |       |  |
| 01 0/0<br>02 0/0<br>03 0/0<br>04 0/0<br>05 0/0<br>06 0/0<br>07 0/0<br>00 0/0<br>08 0/0<br>10 0/0<br>11 0/0<br>12 0/0<br>13 0/0 ▼                                                                                                    |                                        | Channel      | Packet Error       |       |       |  |
| 02 0/0<br>03 0/0<br>04 0/0<br>05 0/0<br>07 0/0<br>08 0/0<br>09 0/0<br>10 0/0<br>11 0/0<br>11 0/0<br>12 0/0<br>13 0/0 ▼                                                                                                    |                                        | 01           | 0/0                |       |       |  |
| 04 000<br>05 000<br>07 000<br>08 000<br>09 000<br>10 00<br>11 000<br>12 00<br>13 00<br>13 00<br>14 00<br>14 00<br>15 00<br>09 00<br>10 00<br>12 00<br>13 00<br>13 00<br>14 00<br>14 00<br>14 00<br>14 00<br>14 00<br>14 00<br>14 00<br>14 00<br>10 00<br>100<br>1 |                                        | 02           | 0/0                |       |       |  |
| 05 0/0<br>07 0/0<br>08 0/0<br>09 0/0<br>10 0/0<br>11 0/0<br>12 0/0<br>13 0/0 ▼                                                                                                    |                                        | 04           | 0/0                | _     |       |  |
| 06 0/0<br>07 0/0<br>08 0/0<br>09 0/0<br>10 0/0<br>11 0/0<br>12 0/0<br>13 0/0<br>13 0/0                                                                                                    |                                        | 05           | 0/0                |       |       |  |
| 00<br>00<br>00<br>00<br>00<br>00<br>00<br>00<br>00<br>00                                                                                                    |                                        | 06           | 0/0                |       |       |  |
| 09 0/0<br>10 0/0<br>11 0/0<br>12 0/0<br>13 0/0 T                                                                                                    |                                        | 08           | 0/0                |       |       |  |
| 10 0/0<br>11 0/0<br>12 0/0<br>13 0/0 =                                                                                                    |                                        | 09           | 0/0                |       |       |  |
|                                                                                                    |                                        | 10           | 0/0                |       |       |  |
| 13 0/0<br>14 0/0 II                                                                                                    |                                        | 11           | 0/0                |       |       |  |
| 114 0/0                                                                                                    |                                        | 13           | 0/0                |       |       |  |
|                                                                                                    |                                        | 10           | 0/0                | -     |       |  |
|                                                                                                    |                                        |              |                    |       |       |  |

Figure 4–6.

# Chapter 5 Maintenance & Troubleshooting

## **Firmware Upgrade**

Firmware in the instrument is stored in flash memory. This allows you to update software via a serial communications link. Use the Configuration/Diagnostic Software RS10MB0A to read the current firmware of the radio. Refer to the following for the firmware upgrade procedure for a 1-W radio.

- 1. Install the antenna to the radio board.
- 2. Install a short-block (jumper) at JP3 pins 1 and 3.
- 3. Apply power to the radio via the 2-position .200" connector on the serial PC cable. Observe polarity.
- 4. Run the OKI ISFP Flash Write Utility and configure parameters as follows (Figure 5–1):
  - a. Port: Select the serial port to which the device is connected
  - b. Baud Rate: 38400
  - c. Frequency: 16 MHz
  - d. Device ID: ML674002
  - e. Filename: Point to the location of the firmware

Firmware Upgrade

| e toos hep<br>Diki Semiconductor                                                                                                   | ML 674K / M<br>Flash Write L                   | L 675K Series<br>Itility        |
|----------------------------------------------------------------------------------------------------|------------------------------------------------|---------------------------------|
| Writing / Comparison                                                                                                    | Read / Blank check                             | Port Configuration              |
| Filename C\Documents and Settings\derek.p Browse<br>Write to Flash Compare to Flash<br>Flash Protection Status<br>Un Known Protect | Blank Check C Selection  Read Start 0x  End 0x | Port COM1   Baud 38400  Connect |
| ML674002 Read Device Manufa                                                                                                    | cture ID Frequency<br>Flash ID Max File Size   | 16 MHz                          |

#### Figure 5–1.

- 5. Click the Connect button in the Port Configuration section of the screen and follow the on-screen instruction.
- 6. Click the Protect/Un-Protect button to put the device in the unprotected mode.

| ki Semiconductor                                                                                                    | ML 674K / 1<br>Flash Write                          | AL 675K Series<br>Utility      |
|----------------------------------------------------------------------------------------------------|-----------------------------------------------------|--------------------------------|
| Writing / Comparison                                                                                                    | Read/Blank check                                    | Port Configuration             |
| C\Documents and Settings\derek.p         Brows           Write to Flash         Compare to Flash           Flash Protection Status         Un Protected | Blank Check Check Selection<br>Read End 0x 0c005230 | Port COMI -<br>Baud Disconnect |
| Device ID           Image: Second Device         Million                                                                                                | anufacture ID Frequenc                              | y MHz                          |

Figure 5–2.

7. Click the Write to Flash button and follow the on-screen instructions.

- 8. When the firmware download is complete, return the device to the protected mode.
- 9. Click the Disconnect button to disconnect the PC serial port.
- 10. Remove the short-block (jumper) at JP3 pins 1 and 3.
- 11. Recycle power into the radio board.

| 🗱 OKI ISFP                                                                                                    |                                                                                                    |                                                                      |
|----------------------------------------------------------------------------------------------------|----------------------------------------------------------------------------------------------------|----------------------------------------------------------------------|
| File Tools Help<br>Oki Semiconductor                                                                                                    | ML 674K / M<br>Flash Write L                                                                                                    | L 675K Series<br>Itility                                             |
| Writing / Comparison       Filename     C'Documents and Settings\derek p       Write to Flash     Compare to Flash       Flash Protection Status     Protected       Un Protect | Blank Check     C Entire Flash       Blank Check     C Entire Flash       Blank Check     Selection       Blank Check     Start 0x       Cc000000     End 0x | Port Configuration<br>Port COMI ···································· |
| Peed Device D Peed Device Manufa Fish Memory is now Protected                                                                                                    | cture ID Frequency<br>Flash ID Max File Size                                                                                                    | MHz<br>512 K Bytes                                                   |

#### Figure 5–3.

This completes the firmware download procedure.

## Service & Returns

**S** Before returning an instrument, you must contact Thermo for a Return Material Authorization number. You can contact Thermo at:

Thermo Electron Corporation Process Instruments Division 1410 Gillingham Lane Sugar Land, TX 77478 USA Phone: 713-272-0404 Fax: 713-272-2272

Web: www.thermo.com

## Warranty

Thermo Electron Corporation (Thermo) products are warranted to be free from defects in material and workmanship at the time of shipment and for one year thereafter. Any claimed defects in Thermo products must be reported within the warranty period. Thermo shall have the right to inspect such products at Buyer's plan or to require Buyer to return such products to Thermo plant.

In the event Thermo requests return of its products, Buyer shall ship with transportation charges paid by the Buyer to Thermo plant. Shipment of repaired or replaced goods from Thermo plants shall be F.O.B. Thermo plant. A shop charge may apply for alignment and calibration services. Thermo shall be liable only to replace or repair, at its option, free of charge, products which are found by Thermo to be defective in material or workmanship, and which are reported to Thermo within the warranty period as provided above. This right to replacement shall be Buyer's exclusive remedy against Thermo.

Thermo shall not be liable for labor charges or other losses or damages of any kind or description, including, but not limited to, incidental, special, or consequential damages caused by defective products. This warranty shall be void if recommendations provided by Thermo or its sales representatives are not followed concerning methods of operation, usage, and storage or exposure to corrosive conditions.

Materials and/or products furnished to Thermo by other suppliers shall carry no warranty except such suppliers' warranties as to materials and workmanship. Thermo disclaims all warranties, expressed or implied, with respect to such products.

EXCEPT AS OTHERWISE AGREED TO IN WRITING BY THERMO, THE WARRANTIES GIVEN ABOVE ARE IN LIEU OF ALL OTHER WARRANTIES, EXPRESSED OR IMPLIED, AND THERMO HEREBY DISCLAIMS ALL OTHER WARRANTIES, INCLUDING THOSE OF MERCHANTABILITY AND FITNESS FOR PURPOSE.